五島市職員採用試験

## 電子申請(WEB受験申込)ガイド

## 電子申請を始める前に

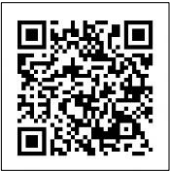

動作環境確認 https://app.oss.myna.go.jp/Application/resources/dousakankyou/index.html

※申請にあたっては、必ず環境確認を行ってください。

※本手続きはマイナンバーカード必須の手続きではないため、マイナポータル AP のインストールは不要です。

ブラウザ左上にある「戻る」ボタンは使用しないでください。

※使用した場合、エラーとなり再度最初からの入力が必要となります。

**60**分操作がない(同じページに留まった)場合、それまでの入力情報が、失われる場合があります。あらか じめ以下の自由入力項目をワード等で作成し、「コピー・貼付け」にて、入力することをお勧めします。ま た、入力に時間がかかる場合は、入力画面下の「入力内容を保存」ボタンを使用ください。

## 電子申請の入力・送信

<u>申請者情報入力画面の「メールアドレス」は、受付完了メール自動送信のため必ず入力</u>してください。 ・必須項目を入力してください。

- ・現住所の「番地以下」の欄には、建物名、部屋番号まで入力してください。
- ・メールアドレスは、常時確認可能なアドレスを登録してください。
- ・入力内容を確認し、正しければ画面したの「送信」ボタンを押してください。
- ・送信後の内容の修正はできません。
- ・必要に応じ、「控えをダウンロードする」ボタンから申請様式の控えを保存してください。

(Adobe Reader が必要です。お持ちでない方は、事前に無料ダウンロードしてください。)

## 電子申請送信後

- ・電子申請が正しく完了すると受付番号が発行され、受付完了メールが送付されますのでご確認ください。
   (受付完了メールについては、下記、受験票送付までは削除せず大切に保存しておいてください。)
- ・電子申請受理後、<u>令和5年1月9日(月)までに登録したメールアドレスに受験票を送付</u>します。期日を過 ぎてもメールが届かない場合は、速やかに電話にて連絡してください。

【連絡先:0959-72-6111五島市総務企画部総務課人事班】

- ・新型コロナウイルス感染症等の状況により、試験の延期や会場変更等がある場合は、登録いただいたメール アドレスへメールにて連絡します。
- ・申込後、採用試験の受験を辞退する場合は、メールまたは電話にてご連絡ください。

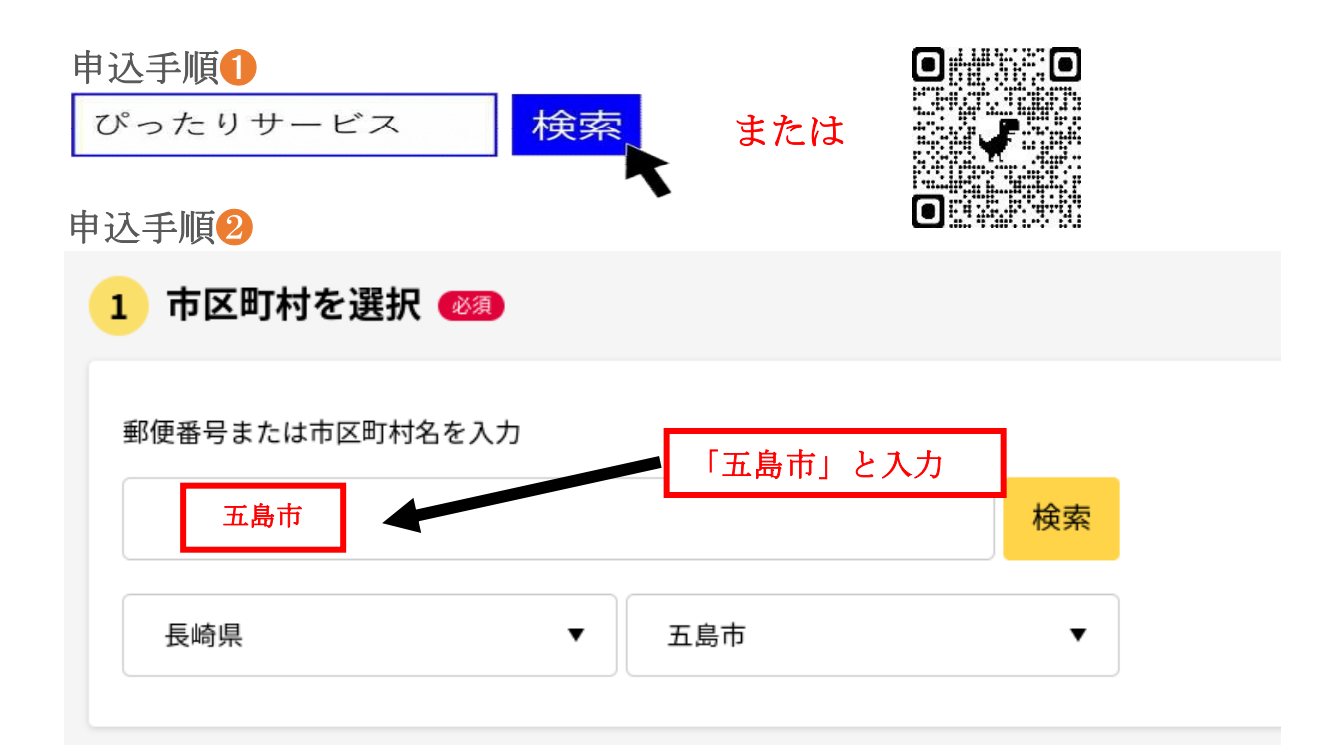

申込手順3

| 2 検索条件を設定 🚳                                                            |             |               |            |
|------------------------------------------------------------------------|-------------|---------------|------------|
| 検索方法を選択                                                                |             |               |            |
| <ul> <li>カテゴリ (キー</li> <li>カテゴリを選択(複数選</li> <li>オベて選択) (選邦)</li> </ul> | ·ワード<br>訳可) | 「就職・退職・労働」を選択 |            |
|                                                                        | □子育て        | □ 引越し・住まい     | ✓ 就職・退職・労働 |
| <ul> <li>高齢者・介護</li> </ul>                                             | □ ご不幸       | □ 健康・医療       |            |
|                                                                        |             | この条件で検索 Q     |            |

五島市総務企画部総務課

長崎県五島市福江町1番1号

☎0959-72-6111 内線 250

メール soumu@city.goto.lg.jp